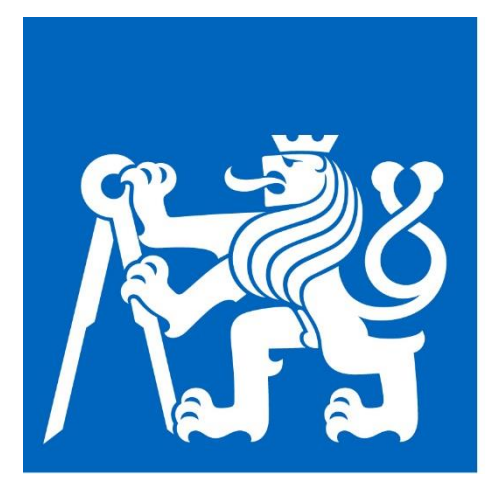

# ÚSTŘEDNÍ KNIHOVNA ČVUT V PRAZE

# Ctavi

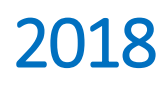

# Obsah

| Instalace (OS Windows)                                         |
|----------------------------------------------------------------|
| Instalace (macOS)                                              |
| Instalace rozšíření (Word, Mozilla, Chrome, Internet Explorer) |
| Aktivace Firefox                                               |
| Aktivace Chrome                                                |
| Aktivace Internet Explorer                                     |
| Důležité odkazy                                                |

### Instalace (OS Windows)

- Přejděte na webové stránky Ústřední knihovny ČVUT v Praze > Semináře a výuka > Jak psát > Citační nástroje > Citavi nebo klikněte <u>ZDE.</u>
- 2. Pod záložkou Citavi klikněte na Přístup pro ČVUT. Budete přesměrováni na výběr univerzity.
- 3. (!) Do vyhledávacího pole zadejte pouze 'pra' a vyberte České vysoké učení technické v Praze.

| cytav | Site license                                            |  |
|-------|---------------------------------------------------------|--|
|       | My university or organization                           |  |
|       | pra                                                     |  |
|       | The search begins as soon as three letters are entered. |  |

- 4. Budete vyzváni k zadání přihlašovacích údajů. Přihlašovací údaje jsou stejné jako do KOSu.
- 5. Po přihlášení klikněte na odkaz <u>https://www.citavi.com/en/download</u> a stáhněte instalační soubor (červené tlačítko <u>Download now</u>).
- 6. Otevřete instalační soubor jako správce (klikněte pravým tlačítkem myši na ikonu a zvolte Spustit jako správce) a postupujte dle pokynů instalátoru.
- 7. Vyberte požadovaný druh instalace
  - a. Complete (doporučeno) automaticky nainstaluje rozšíření pro MS Word a webové prohlížeče (Firefox, Internet Explorer). Pozn.: Při instalaci nespouštějte MS Word.
  - b. Custom umožňuje zakázat instalaci rozšíření. Pozn.: Rozšíření je možné instalovat dodatečně.
- 8. Na ploše se zobrazí ikona Citavi a instalace je dokončena.

#### Instalace (macOS)

Citavi v současnosti neumožňuje instalaci na macOS. Možným řešením je paralelní instalace MS Windows s využitím nástroje <u>BootCamp</u>

#### Instalace rozšíření (Word, Mozilla, Chrome, Internet Explorer)

 Při pozdější instalaci doplňků je potřeba v MS Windows otevřít Ovládací panely (klikněte na logo Windows v levém spodním rohu a začněte psát 'Ovládací panely') a v nabídce zvolte Programy > Odinstalovat program

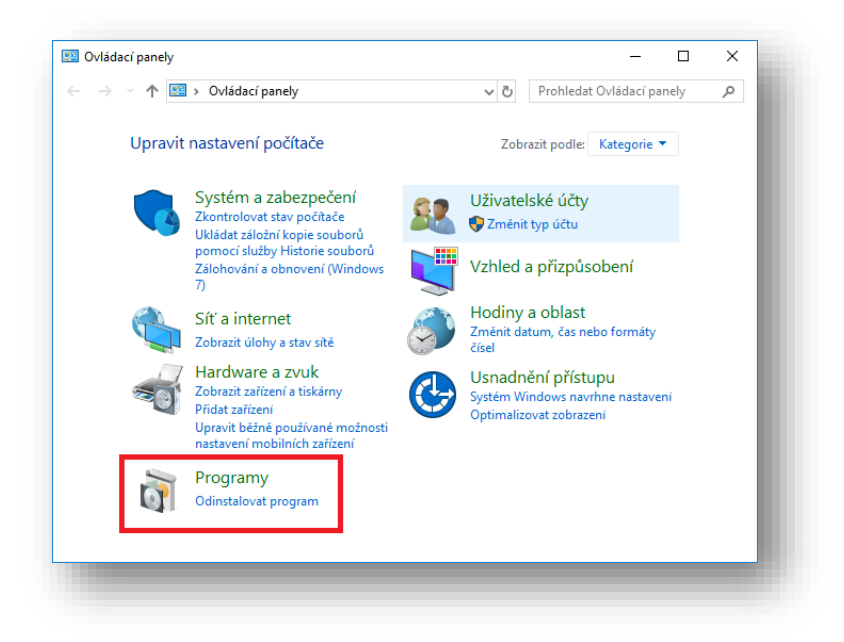

2. V nabídce vyberte Citavi > Změnit

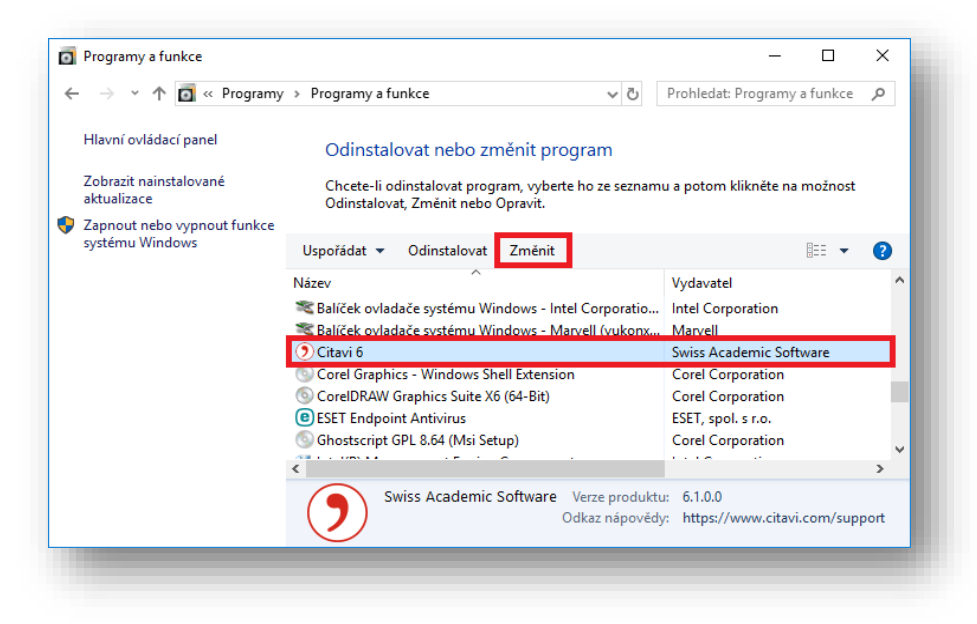

3. V nabídce instalátoru vyberte Modify > Next

| Program Main<br>Modify, repair, | tenance<br>, or remove the program.                                                                                                    |  |  |  |
|---------------------------------|----------------------------------------------------------------------------------------------------|--|--|--|
| Modify                          | Change which program features are installed. This option displays the<br>Custom Selection dialog in which you can change the way features are<br>installed. |  |  |  |
| ) Repair                        | Repair installation errors in the program. This option fixes missing or<br>corrupt files, shortcuts, and registry entries.                                  |  |  |  |
| O Remove                        | Remove Citavi 6 from your computer.                                                                                                    |  |  |  |
| tallShield ———                  | < Back Next > Cancel                                                                                                    |  |  |  |

4. Zobrazí se seznam doplňků. Po kliknutí na ikonu disku je možné vybrat, zda bude doplněk instalován (This feature will be installed on local hard drive) nebo zakázán (This feature will not be available). Klikněte na tlačítko Next a pokračujte podle pokynů instalátoru.

| Select the program features you want instal                                               | led.              |                               | E      |
|-------------------------------------------------------------------------------------------|-------------------|-------------------------------|--------|
| Citavi 6<br>Citavi 6<br>Word Add-In<br>Picker for Firefox<br>Picker for Internet Explorer | v a feature is ir | nstalled.<br>Feature Descript | ion    |
| stallShield                                                                               | < Back            | Next >                        | Cancel |

#### Aktivace Firefox

- 1. Otevřete https://addons.mozilla.org/cs/firefox/addon/citavi-picker/
- 2. Klikněte na tlačítko Přidat do Firefoxu
- 3. Postupujte dle pokynů instalátoru
- 4. Následně v aktivním okně prohlížeče zmáčkněte kombinaci kláves Ctrl+Shift+A
- 5. U rozšíření Citavi Picker zvolte Povolit

#### Aktivace Chrome

- 1. Postupujte podle obecné Instalace rozšíření
- 2. Po úspěšné instalaci doplňku otevřete Google Chrome a do řádku adres zadejte (bez předvolby www, http, https viz obrázek) chrome://extensions

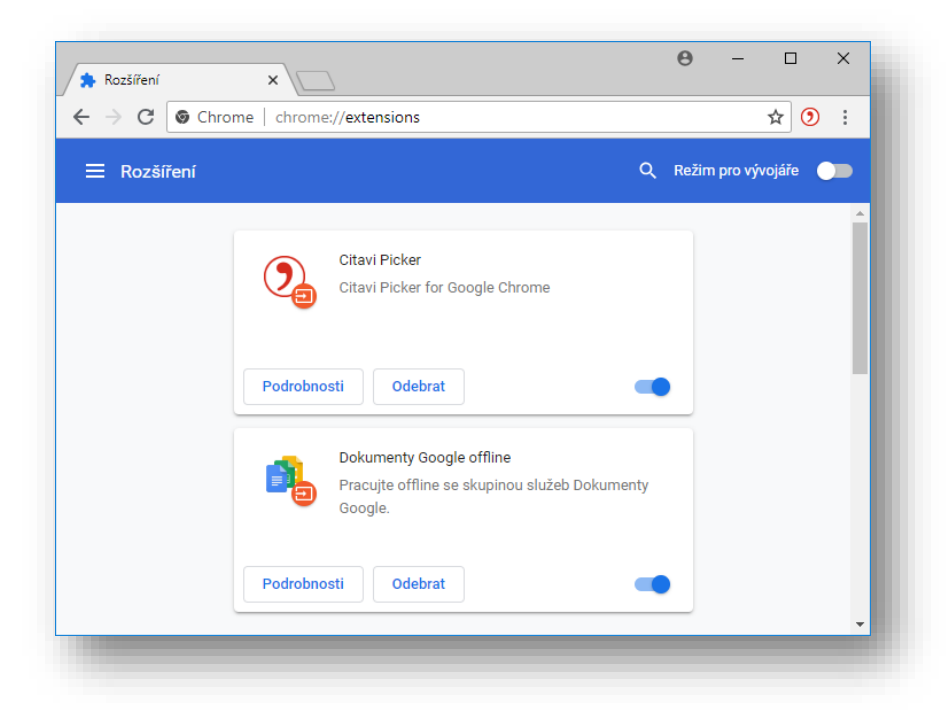

3. Zobrazí se instalovaná rozšíření. Posuvníkem zvolte, zda bude doplněk aktivován (posuvník je modrý) či deaktivován (posuvník je šedý)

#### Aktivace Internet Explorer

- 1. Otevřete Internet Explorer a v pravém horním rohu klikněte na ikonu ozubeného kola
- 2. V nabídce vyberte Spravovat doplňky
- 3. Klikněte na Citavi Picker a následně na tlačítko Povolit

## Důležité odkazy

- <u>https://www.citavi.com/en</u> Oficiální webové stránky nástroje
- <u>https://www1.citavi.com/sub/manual6/en/index.html</u> Manuál Citavi 6
- <u>https://service.citavi.com/kb/root.aspx</u> Znalostní báze Citavi 6
- <u>https://www.youtube.com/channel/UCbOXNFDkDJyerPxBTVhSS8w/playlists</u> Videonávody Citavi 5,6 a Citavi + LaTeX
- <u>https://knihovna.cvut.cz/seminare-a-vyuka/jak-psat/citacni-nastroje</u> Citační nástroje na webu ÚK ČVUT